# ワイヤレスエルゴレーザーマウス 取扱説明書

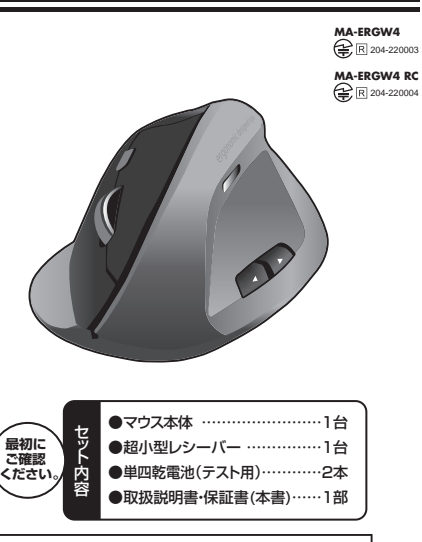

本取扱説明書の内容は、予告なしに変更になる場合があります。 最新の情報は、弊社WEBサイト(http://www.sanwa.co.jp/)をご覧ください。

デザイン及び仕様については改良のため予告なしに変更することがございます。 本誌に記載の社名及び製品名は各社の商標又は登録商標です。

# サンワサプライ株式会社

# 目 次

- 1. はじめに
- 2. 健康に関する注意
- 3 警告
- 4. 対応機種·対応OS
- 5. 接続手順
- 6. 特長
- 7 什样
- 8. 各部の名称とはたらき 9. マウスの準備(電池の入れ方、電源のON・OFF)
- 10. マウスの接続(Windows用)

Windows フパソコンまたはWindows 10・8.1・8使用時に、マウスを接続し てもしばらく認識しない場合の対処法について

- 11. マウスの接続(Mac OS X用)
- 12. 「故障かな…」と思ったら
- 13. 保証規定
- 1.はじめに

この度は、ワイヤレスエルゴレーザーマウス(以降「本製品」といいます)をお買い上げいただ き、誠にありがとうございます。 本製品をご使用前にこの取扱説明書をよくお読みください。また、お手元に置き、いつでも確 認できるようにしておいてください。

# 2.健康に関する注意

マウスやトラックボール、キーボードを長時間操作すると、手や腕や首、肩などに負担が掛か り痛みや痺れを感じることがあります。そのまま操作を繰り返していると、場合によっては深 刻な障害を引き起こす恐れがあります。

マウスやキーボードを操作中に身体に痛みや痺れを感じたら、直ちに操作を中止し、場合によ っては医師に相談してください。

また日常のパソコン操作では定期的に休憩を取り、手や腕や首、肩など身体に負担が掛から ないように心がけてください。

# 3.警告

■テレビ・ラジオの受信障害について 本製品は、FCCの定めるクラスBのパソコン機器に対する許容条件につき、所定の審査の 上、FCC-15章の規定内容に適合するものとして認定されています。FCC-15章は居住環境 において防止すべき受信障害の規制基準を定めたものですが、装置の設置状況によっては 受信障害が発生する場合があります。

ご使用のパソコンシステムが受信障害の原因となっているかどうかは、そのシステムの電源 を切ることでご確認いただけます。電源を切ることにより受信障害が解消されれば、ご利用の パソコン、あるいは、その周辺装置が原因であると考えられます。

ご使用のパソコンシステムがテレビやラジオの受信状態に影響している場合、以下の手順の いずれか、あるいはいくつかを組合わせてお試しください。 ●テレビまたはラジオのアンテナの向きを変え、受信障害の発生しない位置を探してみてく

ださい。 ●テレビまたはラジオから離れた場所にパソコンを設定し直してください。 ●テレビまたはラジオとは別の電源供給路にあるコンセントにパソコンを接続してください。

●状況に応じ、テレビ・ラジオの修理業者またはマウスの販売店にもご相談いただけます。

# ■注 意

本製品に対し許可しない変更または加工が加えられた場合、FCCの許可が無効となり、正規 の製品としての使用は認められませんのでご注意ください。

# 4.対応機種·対応OS

■対応機種 ●Windows搭載(DOS/V)パソコン Apple Mac 21-7 ※Macシリーズでは、戻る・進むボタンはご使用になれません。

※USBポート(Aタイプコネクタ)を持つ機種 ■対応OS

●Windows 10-8.1-8-7-Vista-XP-2000、Mac OS X(10.2以降) ※Mac OS X(10.3以降)は、標準インストールされているSafari、Mail、テキストエディット 及びFinderなど、OS標準ドライバでスクロール可能なアプリケーションのみでスクロール 可能です。またホイールボタン押し下げによる動作はサポートしません。 ※機種により対応できないものもあります。

※この文章中に表記されるその他すべての製品名などは、それぞれのメーカーの登録商標、商 標です。

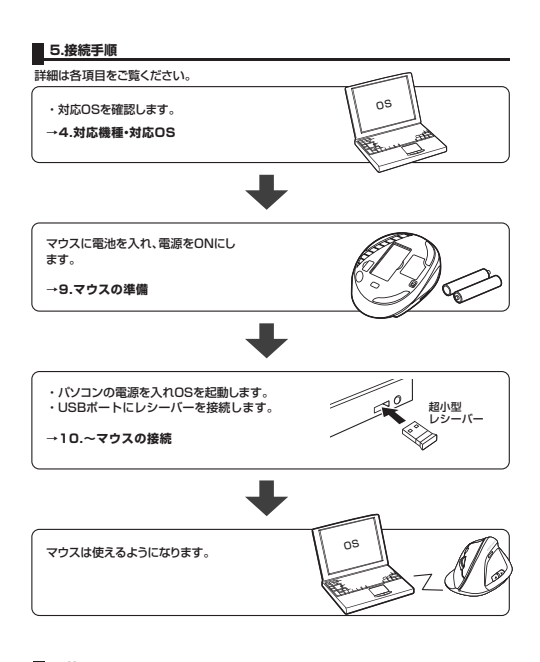

# 6.特長

本製品は、人間工学に基づいたエルゴノミクスデザインで、マウスの形状が手に沿うように 設計されているので長時間使用の疲れを軽減します。手首が自然な状態のまま握れるので 腱鞘炎になりにくいマウスです。 高性能レーザーセンサーエンジンを搭載し、光学センサーでは識別しにくかった光沢感のあ る素材の表面を読み取ることが可能で、様々なシーンで威力を発揮します。 ケーブルを気にせず使えるワイヤレスタイプなので電波障害に強い2.4GHzデジタル帯で、通信範囲 が半径10m※の広範囲で安定したデータ通信が可能です。※電波干渉がない場合

マウス本体にレシーバーを収納できるので、紛失の心配がありません。 また、Windows標準ドライバでスクロール機能等もそのまま使えるから、面倒なソフトの インストールが必要ありません

7.仕様

| インターフェース | USB HID仕様バージョン1.1準拠<br>※USB3.0/2.0インターフェースでも使用になれます。 |
|----------|------------------------------------------------------|
| コネクタ形状   | USB(Aタイプコネクタ)                                        |
| ワイヤレス方式  | 2.4GHz RF電波方式、AUTO LINK(32×2チャンネル×65000ID)           |
| 通信範囲     | 木製机(非磁性体)/半径約10m、スチール机(磁性体)/半径約2m                    |
| 分解能      | 800・1200・1600・2400カウント/インチ                           |
| 読み取り方式   | レーザーセンサー方式                                           |
| ボタン      | 2ボタン、2サイドボタン(戻る・進むボタン)、                              |
|          | ホイール(スクロール)ボタン、カウント切替えボタン                            |
| サノブ、舌号   | マウス/W79×D113×H62mm·90g(電池含まず)                        |
| リイス重重    | 超小型レシーバー/W14×D19×H6.5mm・2g                           |
| 付属品      | 超小型レシーバー、単四乾電池×2本(テスト用)、取扱説明書                        |
| 電池性能     | 連続作動時間/約160時間、連続待機時間/約17000時間                        |
|          | 使用可能時間/約3ヶ月間                                         |

※雷波の通信範囲は使用環境によって異なります。

※一日8時間パソコンを使用中に、マウス操作を25%程度行う場合。(アルカリ単四乾電池使用時) ※弊社社内テスト理論値であり、保証値ではありません。

# 8.各部の名称とはたらき(Macでは一部の機能がご使用いただけません)

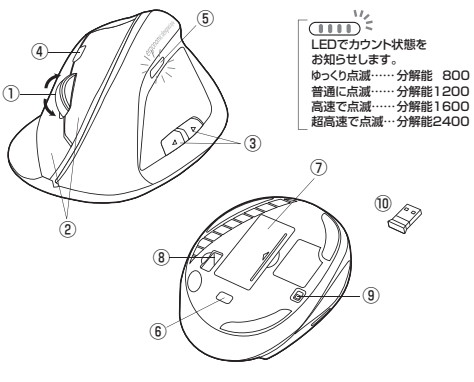

インターネットやWindows上のドキュメント画面をスクロールさせる際、このホイールを 前後に回転させて上下スクロールを可能にします。

このボタンをクリックしマウスを前後左右に少し動かすと自動的に画面がスクロール します。このスクロールを止めるには、ホイールボタンをもう一度押してください。 ■ズーム

ケーションに対応しています。「ズーム」とはウィンドウ内の倍率を変えることです。 ●「Ctrl」キーを押しながらホイールをモニター方向に回転させると、倍率が上がり

ます。 ● 「Ctrllキーを押しながらホイールを手前方向に回転させると、倍率が下がります。

## 定ボタン・右ボタン

たボタンは通常クリック ダブルクリックに使われます またちボタンはWindowsでのアブ リケーションごとに設定されているマウスの動きも行いますし、またポップアップメニュー の表示もすることができます。

### ③戻る・進むボタン(Windowsのみ)

Webブラウザで便利な「戻る・進む」の操作がスピーディーに行えます。 ※Macシリーズでは、戻る・進むボタンはご使用になれません。

## ④800/1200/1600/2400カウント(カーソルスピード)切替え

カウント切替えボタンを押すと、カーソルスピード(分解能)を800→1200→1600→ 2400→800カウントに切替えることができます。また、カウント状態をLEDで表示します。 ⑤LED表示

電池が入った状態で電源スイッチをONにした際、電池残量のLEDが約1秒間点灯し、電 源がONになったことを表示します。カウント切替えボタンを押すとLEDの点滅の速度が 変わってカウント状態をお知らせします。

⑥レーザーヤンサー

光沢感のあるデスク面でもマウスバッドなしでスムーズな操作感を実現します。 ※レーザーセンサー穴をずっと見たり、他人の目に向けないでください。 ⑦雷池カバー

このカバーを外して電池を入れます。 ⑧レシーバー収納スロット レシーバーを収納できます。

③電源スイッチ

- マウス本体の電源をON・OFFします。
- 10超小型レシーバー

14×19mmの極小レシーバーなので、ノートパソコンに装着した際の出っぱりもわずか 10mmです。

# 9.マウスの準備(電池の入れ方、電池のON・OFF)

1.マウス裏面の電池カバーを<br />
④方向に押しながら<br />
⑤方向に持ち上げ、取外します。

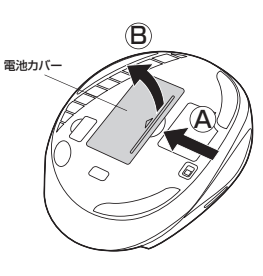

## 2.付属の単四乾電池を電池収納スロットに入れます。電池の(一)極を先に挿入し、それから (+)極を挿入します。

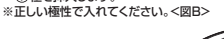

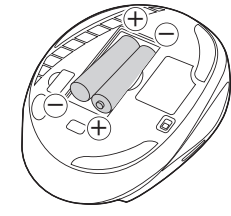

3.電池カバーを、取外したときと逆の手順で閉じます。

#### 4.電源スイッチをONにすると、電池残量LEDが約1秒間点濾します。<図C> ※レーザーセンサーを使用しているため、光学センサーを使用しているマウスのようにセンサ 一部分は発光しません。

※マウスを動かしている際、電池残量LEDが点滅を続けたら、電池が少なくなっていますの で、すみやかに交換してください。電池交換の際は、単四乾電池をご使用ください。(付属の 電池は、テスト用ですので、電池寿命は短くなります)

※空になった電池をマウス本体内に置いておくと液もれの原因になりますので、取出しておい てください。

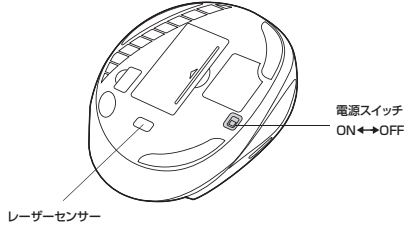

| (注意) | 本製品のレシーバーをパソコンに接続した状態で、マウスの電源スイッチがON<br>のままパソコンの電源を切った後、しばらくして再度パソコンの電源を入れた際<br>にマウスの動作しない場合があります。その際は、マウスの電源スイッチを一度<br>OFFにして再度ONにすると、マウスはディーブスリーブモードから復帰して、使用<br>できるようになります。 |
|------|----------------------------------------------------------------------------------------------------|
|      |                                                                                                    |

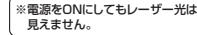

※レーザーセンサー穴をずっと見たり、 他人の目に向けないでください。

(裏面へ続く)

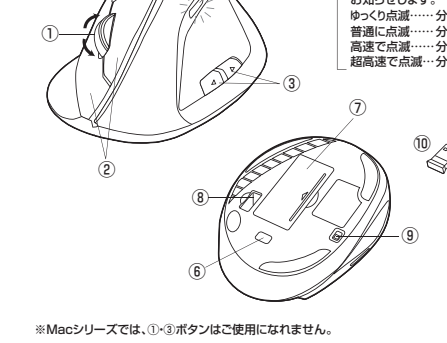

①ホイールボタン(スクロールボタン)(Windowsのみ)

## ■スクロールモード

インターネットやWindows上のドキュメント画面でスクロールモードを使用する際

ズームはMicrosoft IntelliMouseの通常機能ですので、MS-OFFICE用のアプリ 「Ctrl」キーを押しながらホイールを回転させると、ズームが簡単に行えます。

#### 10.マウスの接続(Windows用)

#### 〈BIOS上でUSBがdisableディセーブル(無効)になっている場合〉

BIOS上のUSBをenableイネーブル(有効)にしてください。 通常BIOSの設定はパソコン起動時にF1かF2を押すものが多いですが詳細な設定につい ては、バソコン本体の取扱説明書をご覧ください。

#### ■レシーバーを接続

※注意:マウス用レシーバーを接続する前に他のアプリケーション(ウィルス検索ソフトなどの 常駐ファイル)を終了させておくことをお薦めします。 ①パソコンの電源を入れ、Windowsを完全に起動します。 ②レシーバーをパソコンのUSBポートに接続します。

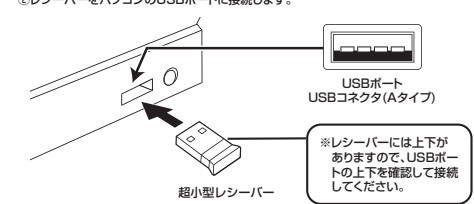

③自動的にハードウェアの検知が始まり、デバイスドライバを更新するためのウィザードが 起動します。

#### (Windows 10・8.1・8の場合)

ハードウェアの検知が始まり、自動的にインストールが完了します。

### (Windows 7の場合)

タスクバーに「デバイスドライバソフトウェアをインストールしています。」 「USB入力デバイス」と表示されて、自動的にインストールが完了します。

#### (Windows Vistaの場合)

タスクバーに「デバイスドライバソフトウェアをインストールしています。」 「USBヒューマンインターフェイスデバイス」と表示されて、自動的にインストールが完了し ます。

#### 〈Windows XP・2000の場合〉

①<Windows 7の場合>

とプリンター」を開きます。

(変更後は元に戻されることをお薦めし

「スタートメニュー」を開き、「デバイス

すべてのプログラム

プログラムとファイルの検索

P

タスクバーに「新しいハードウェアが見つかりました。」「使用できる準備ができました。」と 表示されて、自動的にインストールが完了します。

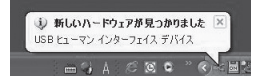

| Windows 7<br>7                                                                                                    | s 10・8.1・8パソコン使用時に、マウス                                                                                                    | を接続してもしばらく認識しない場                                                                                                    | 合の対処法について                                                                                                    |                                                                                              |                                                                                                    |
|----------------------------------------------------------------------------------------------------|----------------------------------------------------------------------------------------------------|----------------------------------------------------------------------------------------------------|----------------------------------------------------------------------------------------------------|----------------------------------------------------------------------------------------------|----------------------------------------------------------------------------------------------------|
| インターネットに接続されたWindows 7 <sup>4</sup><br>してもしばらく認識しない場合があります。<br>このような場合、初期USB機器接続時のト<br>を自動的に検索する機能が働いている場<br>使用可能なマウスやタッチバッド・タッチバ<br>■最新ドライバを自動検索している時に<br>最初に接続すると、タスクバー右下に下<br>(このウィンドウは、設定関係なく表示さ | PWindows 10-8.1-8のパソコンで、マウスを接続<br>ライバのインストール中、Windowsが最新ドライバ<br>合があります。<br>ネル操作で、下記解決方法をお試しください。<br><b>表示されるウィンドウ</b><br>記のようなメッセージが出ます。<br>れます)                                                                                                    | <ul> <li>C</li> <li>Windows 10-8.1-8の場合&gt;</li> <li>(変更後は元に戻されることをお聞めします)</li> <li>・画面左下にある「Windowsマーク」に<br/>カーソルを合わせ、右クリックします。</li> <li>・「コントロールパネル」を選択します。</li> </ul> | プロプルは世的<br>ビジカイビジナ-8)<br>国家ガジンの<br>イベリトとアナ6)<br>シジズイの<br>アポイスマキンチー6)<br>オリケー7世俗の<br>オレジンク地図の<br>コンジェナッチー60<br>コンジェンチー60<br>コンジェンチー60<br>コンジェンチー60<br>コンジェンチョン<br>アポリンド(世俗)(A)                                                                                                    | ③表示されるメニュー内の「デバイスの<br>インストール設定」をクリックします。                                                     | Contract - Contractory     Contract - Contractory     Contract - Contractory     Contract - Contractory     Contractory     Contredity     Contractory     Contractory  |
| む、ABCもの<br>ウィンドウをクリックすると、ドライバ<br>のインストール状況が確認できます。<br>ここで、IWindows Updateを検索<br>しています・Jと支気でされ、しばらく<br>検索が続きます。                                                                                       | Comparing a second second | ・「ハードウェアとサウンド」内の「デバイ<br>スとプリンター」を開きます。                                                                                                    | 21/2-0.47.80           20/2-0.731           Bigs           20/2-0.731           Bigs           20/2-0.731           20/2-0.731           20/2-0.731           20/2-0.731           20/2-0.731           20/2-0.732           20/2-0.732           20/2-0.732           20/2-0.732           20/2-0.732           20/2-0.732           20/2-0.732           20/2-0.732           20/2-0.742           20/2-0.7422           20/2-0.7422           20/2-0.7422           20/2-0.7422           20/2-0.7422           20/2-0.7422           20/2-0.7422           20/2-0.7422           20/2-0.7422           20/2-0.7422           20/2-0.7422           20/2-0.7422           20/2-0.7422           20/2-0.7422           20/2-0.7422           20/2-0.7422           20/2-0.7422           20/2-0.7422           20/2-0.7422           20/2-0.7422           20/2-0.7422           20/2-0.7422           20/2-0.7422           20/2-0.74222                                                                                                    | ④[いいえ」を選択し、「コンピューター上で…」か「Windows Updateから…」を選択し、「変更の保存」をクリックして完了です。<br>その後、USB機器の接続を行ってください。 | ()     ()     ()     ()     ()     ()     ()     ()     ()     ()     ()     ()     ()     ()     ()     ()     ()     ()     ()     ()     ()     ()     ()     ()     ()     ()     ()     ()     ()     ()     ()     ()     ()     ()     ()     ()     ()     ()     ()     ()     ()     ()     ()     ()     ()     ()     ()     ()     ()     ()     ()     ()     ()     ()     ()     ()     ()     ()     ()     ()     ()     ()     ()     ()     ()     ()     ()     ()     ()     ()     ()     ()     ()     ()     ()     ()     ()     ()     ()     ()     ()     ()     ()     ()     ()     ()     ()     ()     ()     ()     ()     ()     ()     ()     ()     ()     ()     ()     ()     ()     ()     ()     ()     ()     ()     ()     ()     ()     ()     ()     ()     ()     ()     ()     ()     ()     ()     ()     ()     ()     ()     ()     ()     ()     ()     ()     ()     ()     ()     ()     ()     ()     ()     ()     ()     ()     ()     ()     ()     ()     ()     ()     ()     ()     ()     ()     ()     ()     ()     ()     ()     ()     ()     ()     ()     ()     ()     ()     ()     ()     ()     ()     ()     ()     ()     ()     ()     ()     ()     ()     ()     ()     ()     ()     ()     ()     ()     ()     ()     ()     ()     ()     ()     ()     ()     ()     ()     ()     ()     ()     ()     ()     ()     ()     ()     ()     ()     ()     ()     ()     ()     ()     ()     ()     ()     ()     ()     ()     ()     ()     ()     ()     ()     ()     ()     ()     ()     ()     ()     ()     ()     ()     ()     ()     ()     ()     ()     ()     ()     ()     ()     ()     ()     ()     ()     ()     ()     ()     ()     ()     ()     ()     ()     ()     ()     ()     ()     ()     ()     ()     ()     ()     ()     ()     ()     ()     ()     ()     ()     ()     ()     ()     ()     ()     ()     ()     ()     ()     ()     ()     ()     ()     ()     ()     ()     ()     ()     ()     ()     ()     ()     ()     ()     ()     ()     ()     ()     ()     ()     ()     ()     () |
| 【1】使用されているパソコンのインター:                                                                                                    | ネット接続を無効にする。                                                                                                    |                                                                                                    |                                                                                                    |                                                                                              |                                                                                                    |
| パソコン本体のワイヤレススイッチをOFF<br>り離してください。                                                                                                    | にしたり、ケーブルを抜くなどでネットワークから切                                                                                                    |                                                                                                    | Алгензсон-изелен<br>ялгензсон-изелен<br>7075м<br>2075м-5                                                                                                    |                                                                                              |                                                                                                    |
| 【2】Windowsのドライバインストール設定を変更する。                                                                                                    |                                                                                                    | <ul> <li>②&lt;各OS共通&gt;</li> <li>使用しているパソコンのアイコンが出ま</li> </ul>                                                                                                    |                                                                                                    | 【3】Windows Updateの検索をスキップす                                                                   | <u>තිං</u>                                                                                                    |
| トレージョンにより操作方法が異なります。ご使用のOSの項目をご覧ください。                                                                                                    | 12ト1-16/13/6<br>(デバイスとアリンター)                                                                                                    | すので、右クリックします。                                                                                                    | - 7/7.4.20<br>- 7/7.4.20<br>- 7/7. | ドライバインストール時の状態表示ウ<br>ィンドウ内で、(「最新ドライバを自動<br>検索している時に表示されるウィンド                                 | ドライバー ソフトウェアのインストール<br>デバイス ドライバー ソフトウェアをインス<br>USB Composite Device<br>USB 入力サバイス                                                                                                    |

44

## 11.マウスの接続(Mac OS X用)

Mac OS X(10.3以降)は、標準インストールされているSafari、Mail、テキストエディット及 びFinderなど、OS標準ドライバでスクロール可能なアプリケーションのみでスクロール可能 です。またホイールボタンをクリックすることによる動作はサポートしません。

①パソコンの雷源を入れ、Mac OS Xを完全に記動します。 ②レシーバーをパソコンのUSBポートに接続します。 ③ハードウェアの検知が始まり、自動的にインストールが完了します。 ④これでマウスをご使用いただけます。

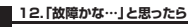

## Q.マウス(マウスカーソル)が動かない。

- A. 1.マウスに電池が正しく挿入されているか確認してください。マウスの電源がOFFに なっていないか確認してください。("9.マウスの進備"参照) 2.レシーバーが正しくUSBポートに接続されているか確認してください。
- ("10.マウスの接続の「レシーバーを接続」"参照) 3.付属の電池はテスト用です。電池が少なくなっているかもしれませんので、新しい電 池に交換してください。("9.マウスの準備"参照)

# Q.マウスをしばらく操作しないと、マウスカーソルが動かなくなる。

A. 本製品は、電池の消耗を押さえるため、しばらくマウス操作を行わないとスリープモードに 入ります。マウスを復帰させるには、マウスを動かすか、左右ボタンを押してください。

#### Q.マウスカーソルやスクロールの動きがスムーズでない。

A. 1.光を反射する素材、ガラスなどの透明な素材の上や、規則正しいパターンの上でご使 用の際は、トラッキング性能が低下する場合があります。 2.金属面の上では、ワイヤレス信号が乱反射し、スムーズに動かない場合がありますの で、厚みのある雑誌やマウスパッド等の上でご使用になってみてください。 3.ワイヤレスLANや携帯電話などのワイヤレス環境の中で、このマウスは無線混信の

問題を解決するため、電波干渉が発生した際自動的にチャンネルが切替わるという機 能が付いています。チャンネル変更の際、マウスカーソルは少しの間動きが鈍くなる ことがありますが、チャンネル変更後はスムーズな動きに戻ります。これはチャンネル が自動的に切替わる際の症状でマウスの不良ではありません 万が一Auto Linkでも雷波状況が改善されない場合は、レシーバーを挿し直してくだ さい。

## Q.Internet Explorerでスクロールがスムーズに動かない。

A. Internet Explorerを起動し、「ツール」→「インターネットオプション」→「詳細設定」で 「スムーズスクロールを使用する」のチェックをはずしてください。

Q.Windowsのディスプレイモードに出ているトゥルーカラーを選択するとスクロールの 動きがおかしくなった。

## A. 1.ハイカラーモードを選択してください。

キップする をクリックします

あります。

すると、自動的に検索がストップします

が、完了するまでに時間がかかります。

場合によっては、解決できないことが

2.トゥルーハイカラーでは、CPUからデータを伝えるのに時間がかかります。このため、 スピードコントロールの動きが遅くなるのです。

シネダウンロードしますが

バー ソフトウェアをインストールする(A) Windows Update から下う

協会変の保存 キャンセル

vs Update を検索しています vs Update を検索しています います.

第じる(C)

ールしています √使用する準備ができました √使用する準備ができました √使用する準備ができました √使用する準備ができました

ライバー ソフトウェアを Windows Update から取得すると、時間がかかる場合があり

wes Update からのドライバー ソフトウェアの取得をスキップする

# 13.保証規定

- 1)保証期間内に正常な使用状態でご使用の場合に限り品質を保証しております。万一保証 期間内で故障がありました場合は、弊社所定の方法で無償修理いたしますので、保証書
- を製品に添えてお買い上げの販売店までお持ちください。 2)次のような場合は保証期間内でも有償修理になります。
- ①保証書をご提示いただけない場合。
- ②所定の項目をご記入いただけない場合、あるいは字句を書き換えられた場合。
- ③故障の原因が取扱い上の不注意による場合。
  - ④故障の原因がお客様による輸送・移動中の衝撃による場合。
    - ⑤天変地異、ならびに公害や異常電圧その他の外部要因による故障及び損傷の場合。
    - ⑥譲渡や中古販売・オークション・転売などでご購入された場合。
    - 3)お客様ご自身による改造または修理があったと判断された場合は、保証期間内での修 理もお受けいたしかねます。
    - 4)本製品の故障、またはその使用によって生じた直接、間接の損害については弊社はその
    - 青を負わないものとします。 5)本製品を使用中に発生したデータやプログラムの消失、または破損についての保証は
    - いたしかねます。 6)本製品は医療機器、原子力設備や機器、航空宇宙機器、輸送設備や機器などの人命に関 わる設備や機器、及び高度な信頼性を必要とする設備や機器やシステムなどへの組込 みや使用は意図されておりません。これらの用途に本製品を使用され、人身事故、社会 的障害などが生じても弊社はいかなる責任も負いかねます。

7)修理で依頼品を郵送、またはご持参される場合の諸費用は、お客様のご負担となります。 8)保証書は再発行いたしませんので、大切に保管してください。

9)保証書は日本国内においてのみ有効です。

# サンワサプライ株式会社

| 保証書     | 型 番: MA-ERGW4 | シリアルナンバー: |
|---------|---------------|-----------|
| お客様・お名前 | 前・ご住所・TEL     |           |
|         |               |           |
|         |               |           |
| 販売店名・住所 | ff • TEL      |           |
|         |               |           |
|         |               |           |
|         |               |           |

| 保証期間 6ヶ月 お買い上げ年月日 年 月 日 |
|-------------------------|
|-------------------------|

| Fトップページから<br>Stml                                                                                                    | ▼サポートページへ<br><sup>サポート</sup>                                                                                                    |                                                     |
|----------------------------------------------------------------------------------------------------|----------------------------------------------------------------------------------------------------|-----------------------------------------------------|
| National Control Control Con |                                                                                                    | Q <sub>⊠</sub> ************************************ |
|                                                                                                    | The second second secon |                                                     |
|                                                                                                    | で質問、で不明:<br>ありましたら、<br>弊社WEBサイトを                                                                                                    | マーマーク な点などが<br>ぜひ一度<br>ご覧ください                       |

本取扱説明書の内容は、予告なしに変更になる場合があります。 最新の情報は、弊社WEBサイト(http://www.sanwa.co.jp/)をご覧ください。

# サンワサプライ株式会社

岡山サブライセンター/〒700-0825 岡山県岡山市北区田町1-10-1 TEL086-223-3311 FAX.086-223-5123 間出アンラインライ・アイUO-UDEとを開山勝周山市北区出到I-10-1 |LL08-E2333| AAU88-E235123 要式プライビンライ・アイUO-UDEとを開山勝周山市北区出到I-10-1 |LL08-E2333| AAU88-E235123 札幌電販所で050-08034 機構市北広北/永着4-1-1 パストラルビルN8 TE.0116113450 FAX017166890 仙営電販所で9530515 |仙台市営賃を経開16-7カジヤマビル TE.02527408303 FAX026274633203 名店屋駅所で455-30015 長古屋市中村区構第16-7カジヤマビル TE.0524534031 FAX068433203 営業所/〒812-0012 福岡市博多区博多駅中央街8-20第2博多相互ビル TEL092-471-6721 FAX.092-471-8078 BE/BC/KIDaSz